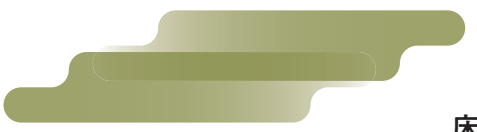

## 『醍醐の家』Web内覧 操作方法

床の円の位置をクリック(スマートフォンの場合はタップ)していただくことで移動できます。

●メニュー画面

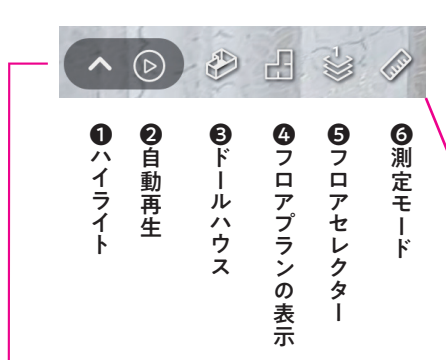

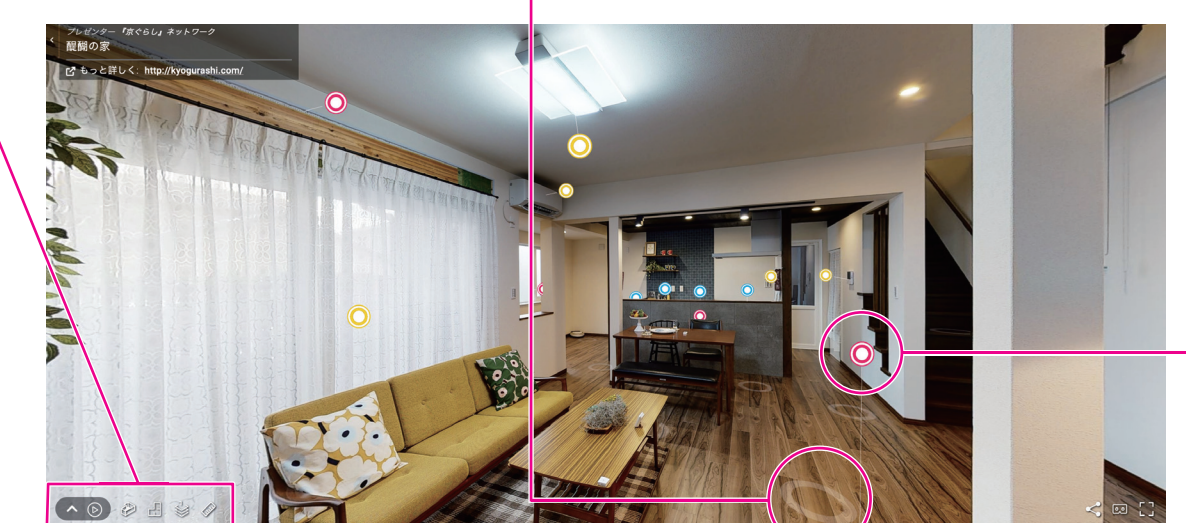

**①ハイライト** 閲覧したいエリアへ移動できます。(スムーズに移動できない場合などにご利用ください。)

●3D表示(標準)

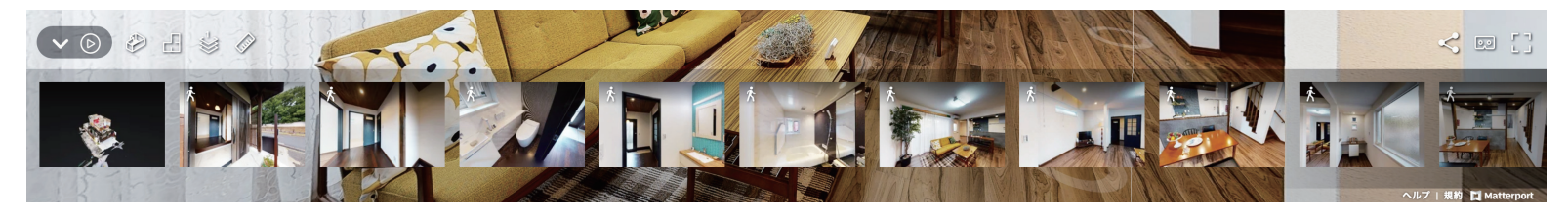

❷自動再生

⑥ドールハウス

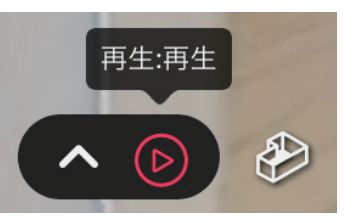

玄関から順番に自動で再生します。 自動再生中はボタンが赤くなります。

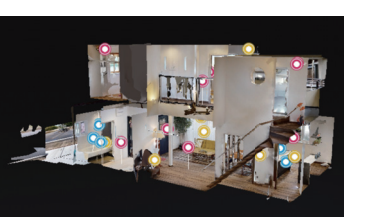

立体で全体を表示します。 クリックすると3D視点に戻ります。

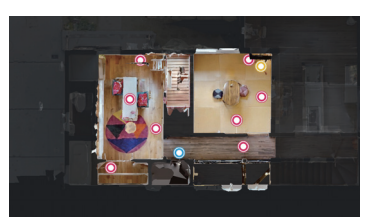

④フロアプランの表示

1F、2Fの間取りを俯瞰(ふかん)で 表示します。※画面は2F。

Gフロアセレクター

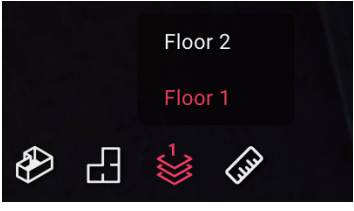

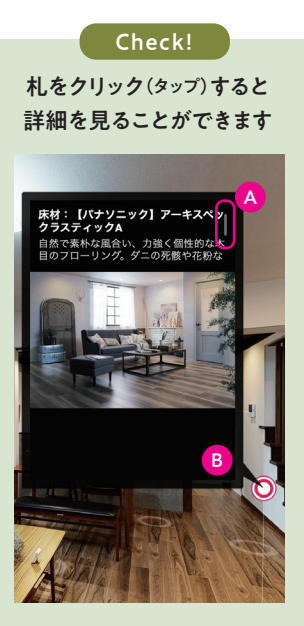

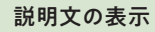

▲ のスクロールバーを下げる と全文を読むことができます。 また、 <sup>■</sup>の位置(ポップアップ 画面の右下)付近をクリックす ると拡大表示ができます。

⑥測定モード

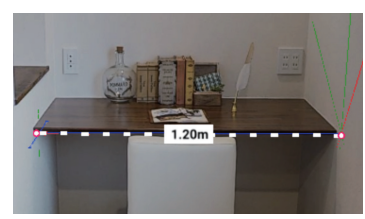

画面上でサイズを測定できます。 ※計測値は測り方によって変動します。 概算の数値ですのでご注意ください。